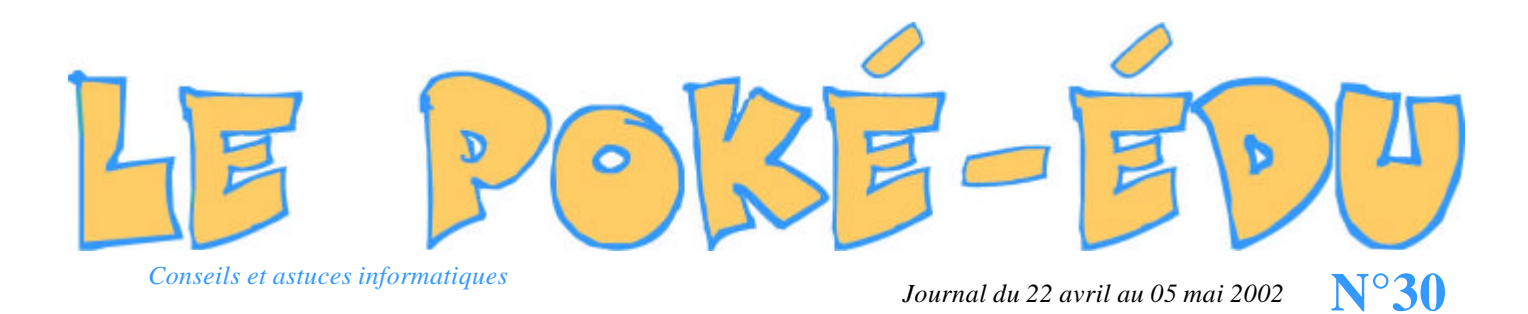

## Lancement du nouveau site Internet de l'école Antoine de Saint-Exupéry de Vigneux de Bretagne

Vous avez été nombreux à visiter le nouveau site de l'école Antoine de Saint-Exupéry de Vigneux de Bretagne dès le 1er avril 2002, jour de son ouverture.

Hébergé gracieusement par l'Inspection Académique de L'Education Nationale de Nantes, ce site peut être visité aux

- adresses : • http://exupery-ecole44.ac-nantes.fr ou
- *http://www.ecole-saint-exupery.fr.st*

Je tiens à remercier toute l'équipe pédagogique et l'équipe technique de l'Inspection Académique pour leur aide avant et après l'ouverture de ce site.

E.G.

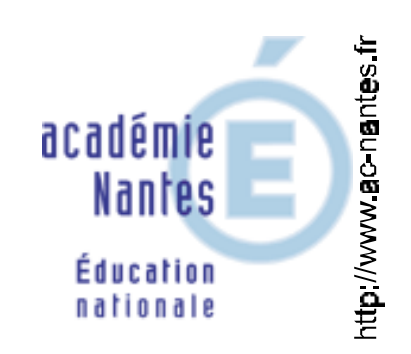

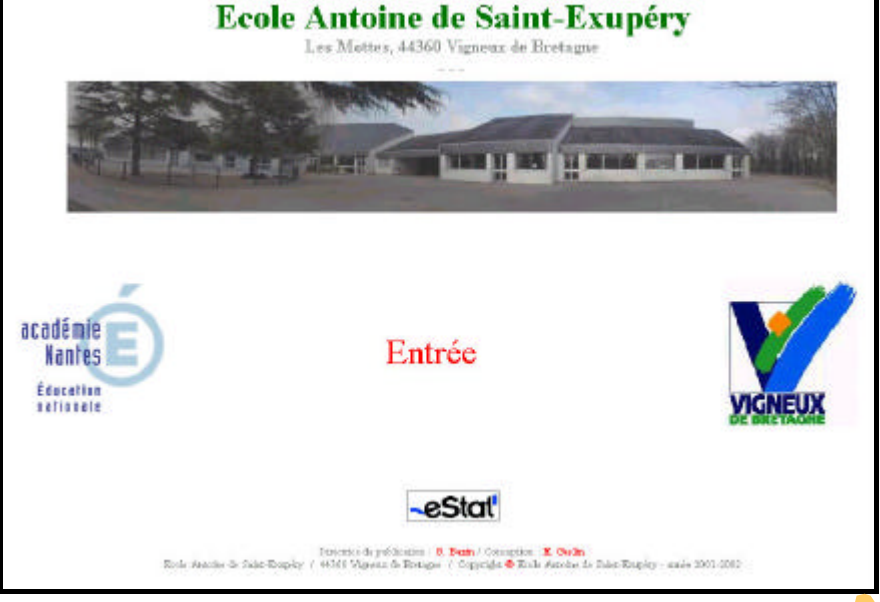

## SOMMERSE

| <b>Pratique</b> :<br>5 tailles pour afficher le texte des<br>pages Internet dans Internet Explorer. | Page 2 |
|----------------------------------------------------------------------------------------------------|--------|
| Pratique :<br>Rechercher un mot dans le « bloc-note » de Windows.                                   | Page 2 |
| Astuce :<br>Afficher le texte plus rapidement dans Internet Explorer.                               | Page 3 |
| Pratique :<br>Le pavé numérique ne répond pas.                                                      | Page 3 |
| Astuce :<br>Erreur système au démarrage de Windows.                                                 | Page 3 |
| <b>Pratique</b> :<br>Comment réaliser le tildé « ~ » avec le clavier.                               | Page 3 |
| Internet :<br>Wanadoo Sénégal et les drapeaux du monde                                              | Page 4 |
| Test :<br>La France à la carte avec GEOATLAS.                                                       | Page 4 |

## AS7933

## « Grand écran »

Il est possible pour les sites « bien faits » au niveau de la navigation de cacher le navigateur Internet en affichant le site en plein écran. Pour cela il suffit d'appuyer sur la touche fonction « **F11** ».

Afin de revenir au mode normal, il suffit tout simplement de ré-appuyer sur la touche « F11 ».

| Ech | -10 |   | n | 1 | x | R. | 15  | ][ | n | n. | n |    | 1 | n   | • | -  | •  | ы | rκ   |      | unce-east<br>an |   | - 21 | Ŀ  | <b>m</b> | ing . |
|-----|-----|---|---|---|---|----|-----|----|---|----|---|----|---|-----|---|----|----|---|------|------|-----------------|---|------|----|----------|-------|
| 2   | 1   |   | é | đ |   | ٩, | 2.1 | ١. | ć |    | , | 8  | ŝ | -   |   | :  | E. | + |      | 100  |                 | 1 | 17   | 1  |          | -     |
| -   |     | A | 2 |   | E | B  | T   | Ţ  | Y | U  | 1 | 0  | Ì | P   | ŀ |    | L  | Ţ | ette | Sapo | n               |   | 2    | 8  | 9        |       |
| 10  |     | - | u | 5 | T | 2  | F.  | 6  | н | 1  | T | K. | L | M   | 1 | N. | 1  | 5 | П    |      |                 |   | 4    | 5  | 6        |       |
| 1   |     | 2 | w | 2 | < | c  | V   | 1  | 8 | 1  | 7 | :  | ! |     | F | T  |    |   |      |      | t               |   | 1    | 24 | 3        | Ente  |
| a   | ľ   | 曲 |   |   |   |    |     |    |   |    |   |    | 1 | H G |   | 1A | 5  | 1 | 634  | •    | ł               | - | 0    |    | im       |       |